## Настройка интернет соединения (PPPoE) для Windows 7

1. Нажимаем меню «Пуск», далее выбираем «Панель Управления».

2. Для удобства в левом углу нажимаем «Классический вид» и выбираем «Центр управления сетями и общим доступом».

3. Выбираем «Подключение к Интернету», жмем «Далее».

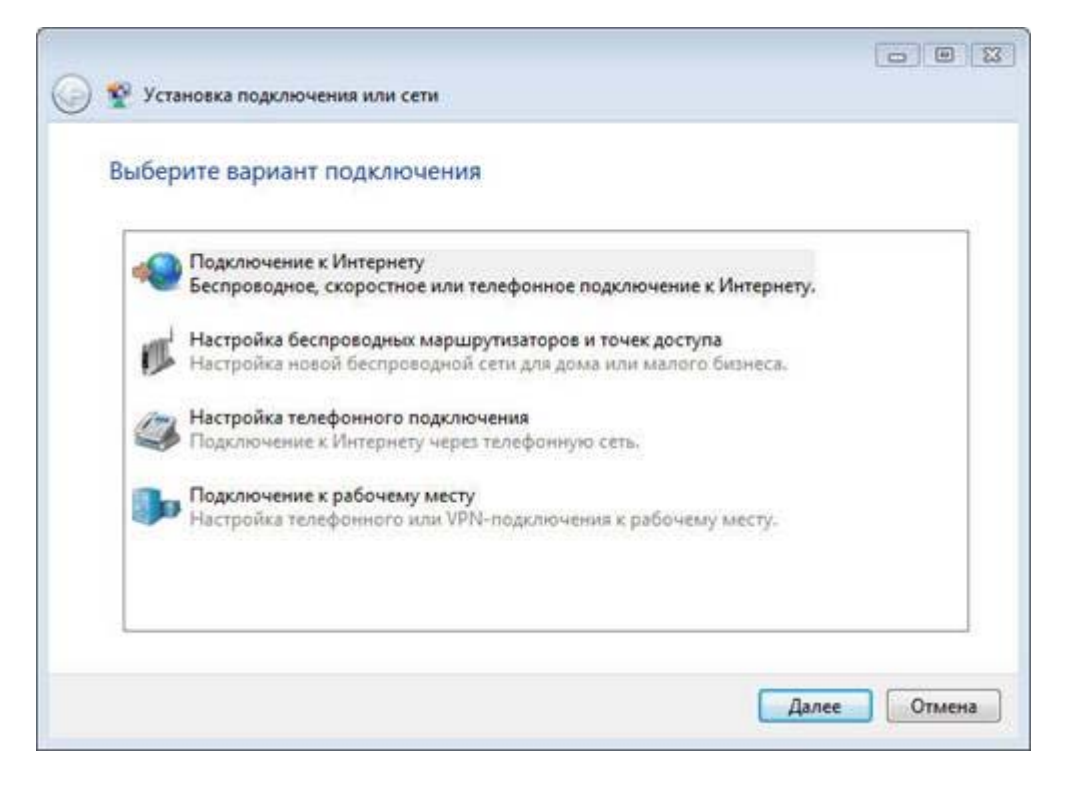

4. Выбираем «Все равно создать новое подключение».

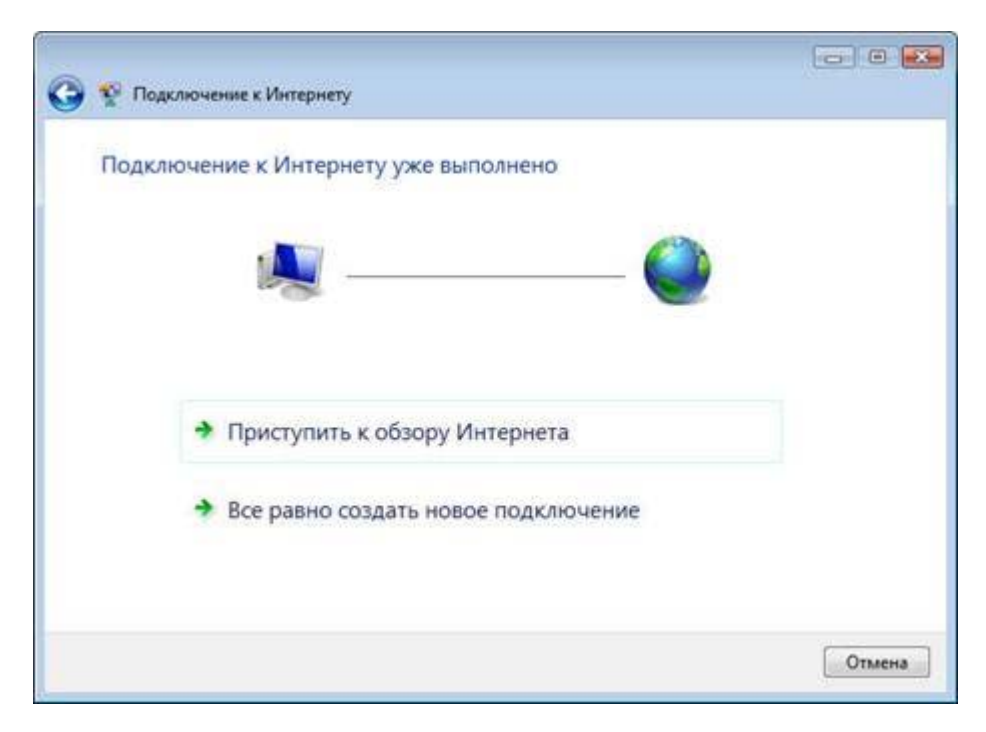

5. Выбираем «Высокоскоростное (с PPPoE)»

| ak bbi | полнить подключение?                                                                                            |
|--------|----------------------------------------------------------------------------------------------------|
|        | 2                                                                                                    |
|        | Высокоскоростное (с РРРос)<br>Подключение через DSL или кабель, требующее ввода имени пользователя и<br>пароля. |
|        |                                                                                                    |
|        |                                                                                                    |
|        |                                                                                                    |
|        |                                                                                                    |
|        |                                                                                                    |

6. Заполняем графы «Логин», «Пароль», ставим галочку «Запомнить этот пароль»

7. В имени подключения пишем «Motel», жмем «Подключить».

| Введите информац                                        | ию, полученную от поставщика услуг Инте                                                                            | ернета         |
|---------------------------------------------------------|----------------------------------------------------------------------------------------------------|----------------|
| Имя пользователя:                                       | Ваш Логин                                                                                                    |                |
| Паролы                                                  |                                                                                                    |                |
|                                                         | 🧮 Отображать еводимые знаки                                                                                        |                |
|                                                         | 🗹 Запомнить этот пароль                                                                                            |                |
| Има подключения:                                        | motel                                                                                                    |                |
| Разрешить испол<br>Этот параметр по<br>использовать это | ьзовать это подключение другим пользователям<br>изволяет любому пользователю, имеющему доступ к эт<br>подключение. | ому компьютеру |
| Нет поставщика услуг И                                  | HTEPHETA (TSP)                                                                                                    |                |

8.Жмем «Пропустить», если соединение установилось переходим к п.11

| ) 🏆 Подключе | ние к Интернету                |           |
|--------------|--------------------------------|-----------|
| Установка о  | звязи с Motel                  |           |
|              |                                |           |
|              |                                |           |
|              | 10 C                           |           |
|              |                                |           |
|              | Подключение через Минипорт WAN | I (PPPoE) |
|              |                                |           |
|              |                                |           |
|              |                                |           |
|              |                                |           |
|              |                                |           |
|              |                                |           |
|              |                                |           |

9. Жмем «Все равно создать подключение»

| 🚱 🏆 Подключение к Интернету                  |        |
|----------------------------------------------|--------|
| Не удалось проверить подключение к Интернету |        |
| <b>N</b>                                     |        |
| Повторить попытку                            |        |
| 🔶 Установить причину                         |        |
| Все равно создать это подключение            |        |
|                                              | Отмена |

10. Жмем «Закрыть»

| 😤 Подключение к Интернету                                                                                                    |         |
|----------------------------------------------------------------------------------------------------|---------|
| Подключение к Интернету готово к использованию                                                                                        |         |
| 🧶 ——— 🎱                                                                                                    |         |
|                                                                                                    |         |
| Чтобы в следующий раз подключиться к Интернету, нажмите кнопку "Пуск",<br>выберите "Подключение", а затем созданное вами подключение. |         |
|                                                                                                    | Закрыть |

11. Возвращаемся к папке «Управление сетевыми подключениями», жмем правую кнопку на «подключении netbynet» и выбираем «Создать Ярлык», На вопрос «Поместить его на рабочий стол?» жмем «ДА»

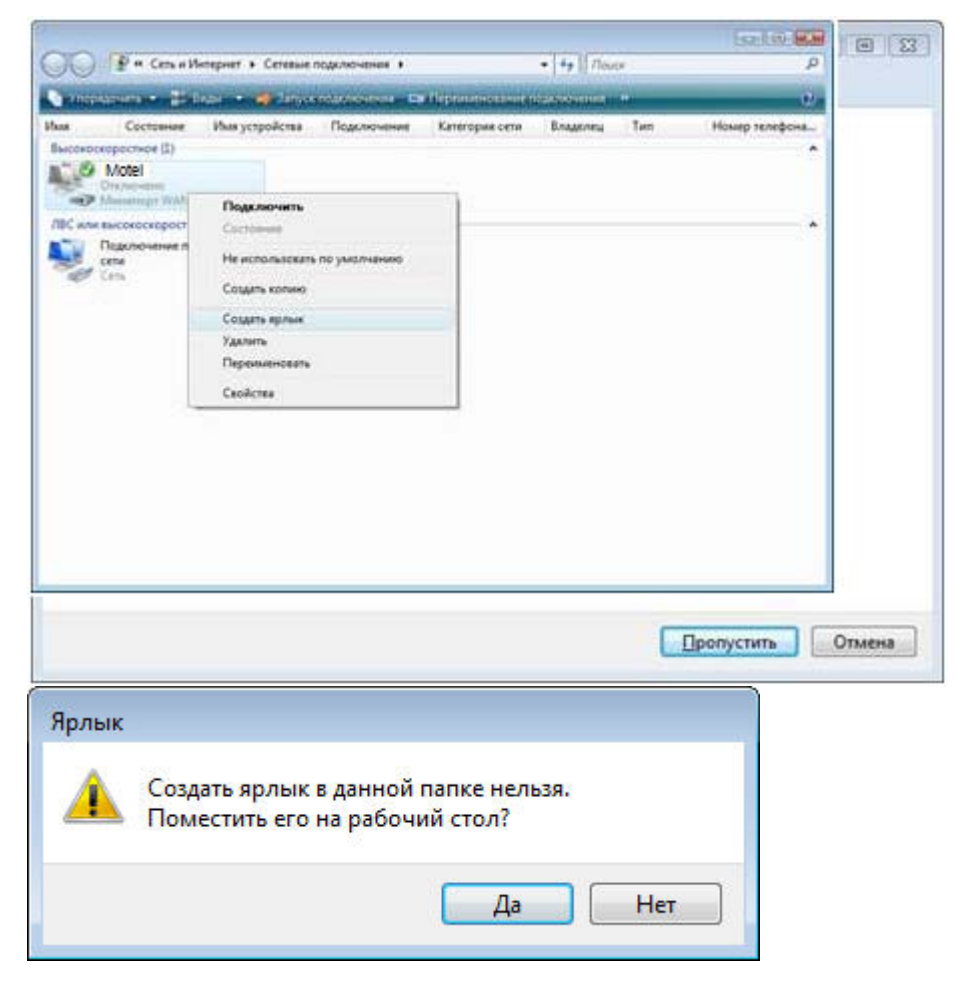

12. Жмем «ОК» перезагружаемся и проверяем.